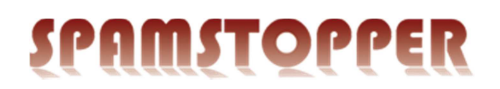

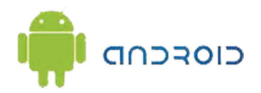

## Installér POP3-konto på Android.

Gå ind i "Indstillinger", og gå ned under "Konti", og vælg "Tilføj Konto".

Vælg "E-mail"

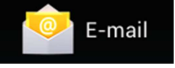

конті + Tilføj konto

Indtast din e-mailadresse i feltet "E-mailadresse". Skriv din adgangskode i feltet "Adgangskode". Fortsæt ved at trykke på "Næste".

| Sontoindstillinger                                  |       |  |  |
|-----------------------------------------------------|-------|--|--|
| Du kan nemt konfigurere e-mail for de fleste konti. |       |  |  |
| demo@spamstopper.dk                                 |       |  |  |
| ••••••                                              |       |  |  |
| Manuel opsætning                                    | Næste |  |  |

Vælg "POP3".

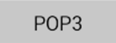

Kontrollér POP3 indstillingerne: POP3 server bør være "pop3.*domænenavn*.dk", f.eks. pop3.spamstopper.dk. Porten skal være "110". Fortsæt med "Næste"

| Brugernavn             |       |  |
|------------------------|-------|--|
| demo@spamstopper.dk    |       |  |
| Adgangskode            |       |  |
|                        |       |  |
| POP3-server            |       |  |
| pop3.spamstopper.dk    |       |  |
| Port                   |       |  |
| 110                    |       |  |
| Sikkerhedstype         |       |  |
| Ingen                  |       |  |
| Slet e-mail fra server |       |  |
| Aldrig                 |       |  |
|                        |       |  |
| Forrige                | Næste |  |

Kontrollér SMTP indstillingerne:

POP3 server bør være "smtp.domænenavn.dk",

f.eks. smtp.spamstopper.dk.

Porten skal være "587".

(port 25 kan bruges hvis der er problemer med firewall eller andet) Serveren kræver Login.

Fortsæt med "Næste"

| SMTP-server         |       |  |
|---------------------|-------|--|
| smtp.spamstopper.dk |       |  |
| Port                |       |  |
| 587                 |       |  |
| Sikkerhedstype      |       |  |
| Ingen               | 4     |  |
| 🗹 Kræver login      |       |  |
| Brugernavn          |       |  |
| demo@spamstopper.dk |       |  |
| Adgangskode         |       |  |
|                     |       |  |
|                     |       |  |
| Forrige             | Næste |  |

Vælg indstillingerne, så de passer til dit behov. Standardindstillingerne vil passe til de fleste: Fortsæt med "Næste"

| ontr | olfrekvens for indbakke                   |
|------|-------------------------------------------|
| Ηv   | ert 15. minut                             |
|      | Send e-mail fra denne konto som standard. |
| ✓    | Underret mig, når der kommer e-mail.      |
| ✓    | Synkroniser e-mail fra denne konto.       |

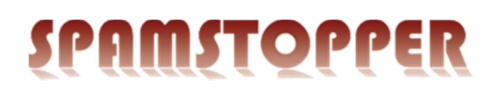

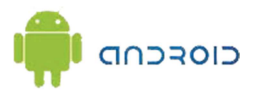

Giv kontoen et valgfrit navn. Angiv det navn der skal stå som afsender, når du sender en mail fra denne konto. Afslut opsætningen ved at trykke "Næste".

| ── Kontoindstillinger                                                             |       |  |
|-----------------------------------------------------------------------------------|-------|--|
| Din konto er oprettet, og der er e-mail på vej.<br>Giv kontoen et navn (valgfrit) |       |  |
| demo@spamstopper.dk                                                               |       |  |
| Dit navn (vist på udgående beskeder)                                              |       |  |
| Spamstopper <u>Demo</u>                                                           |       |  |
|                                                                                   |       |  |
|                                                                                   | Næste |  |

Skulle du opleve problemer på trods af denne vejledning, er du velkommen til at kontakte Spamstopper support.